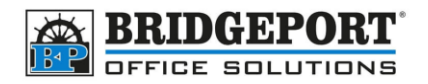

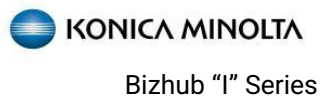

## Set Scan Subject Line

## To set or select subject

On the *Fax/Scan* screen, select [NAME/SUBJ NAME/OTHER]
*NOTE:* if you do not see this button, touch [APPLICATION] and select it from the list

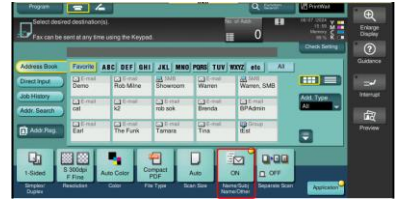

- Touch the keyboard beside the subject box to enter a subject, or select the list to choose a preset subject
- Touch[OK] and send the scan as normal

## Add a subject to the preset list

For simplicity, you can add a subject to the preset subject list

- 1. Press [MENU] and select [UTILITY]
- 2. Select [ADMINISTRATOR]
- 3. Enter the password (default is 12345678) and touch **[OK]**
- 4. Select [STORE ADDRESS]

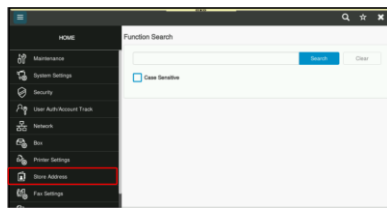

5. Select [SUBJECT]

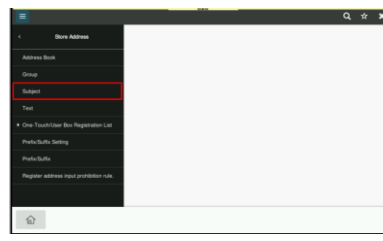

6. Select an empty row (or one that you wish to edit) and touch **[EDIT]** 

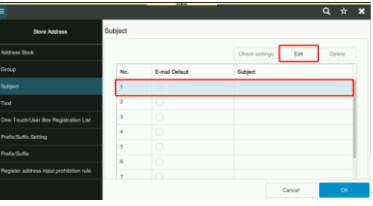

7. Enter the desired *subject* and then touch **[OK]** 

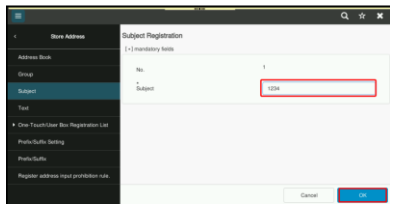

8. If you have multiple subjects in the list, you can select the *email default*.

Touch [OK]

| =                                    |         |                |                |         | ۹  | ά    | × |
|--------------------------------------|---------|----------------|----------------|---------|----|------|---|
| < Store Address                      | Subject |                |                |         |    |      |   |
| Address Book                         |         |                | Check settings | Edit    | De | iste |   |
|                                      | No.     | E-mail Default | Bubject        | Bubject |    |      |   |
|                                      | 1       | 0              | 1234           |         |    |      | 1 |
|                                      | 2       | ۲              | 5678           |         |    |      |   |
| One-Touch/User Box Registration List | 3       |                |                |         |    |      |   |
|                                      | 4       |                |                |         |    |      |   |
|                                      | 5       |                |                |         |    |      |   |
|                                      | 6       |                |                |         |    |      |   |
|                                      |         |                |                | Cancel  |    | 0K   |   |

9. Exit administrator mode

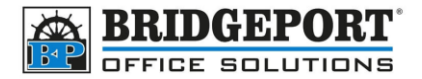

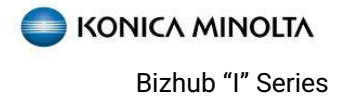

**Bridgeport Office Solutions** 43 Speers Road Winnipeg, Manitoba R2J 1M2